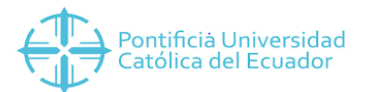

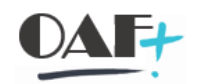

# MANUAL DE FACTURACION CON INVENTARIOS

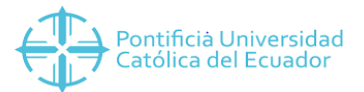

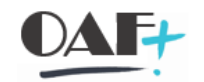

Con la siguiente ruta vamos a ingresar a la Transacción ZSD\_GESTION\_TES

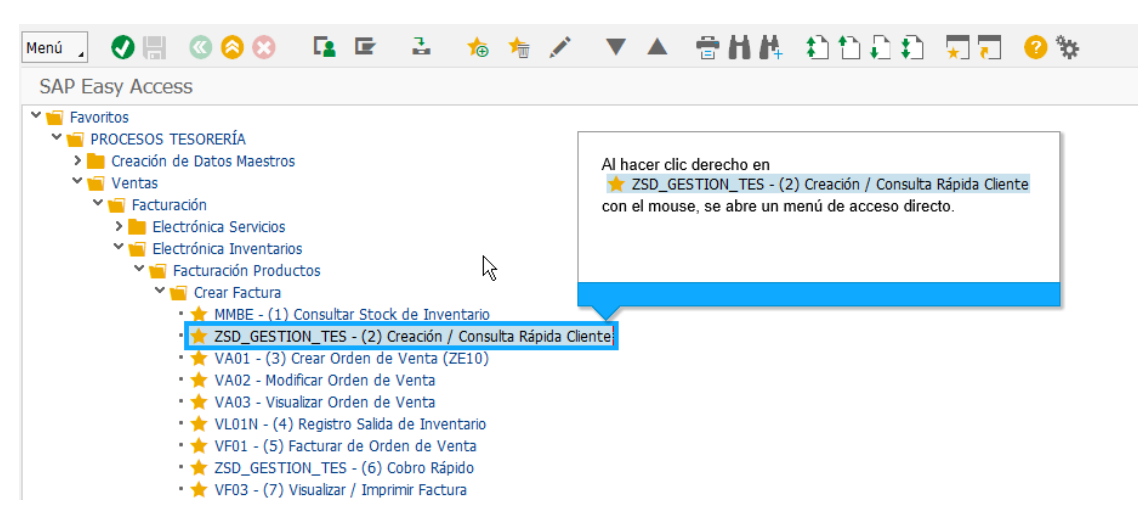

Vamos hacer la consulta con el número de cedula o Ruc dependiendo el caso.

| Identificación del cliente |      |                 |   |              |           |
|----------------------------|------|-----------------|---|--------------|-----------|
| Tipo Documento             | с    |                 |   | Haga clic en |           |
| Número documento           | 1723 | 929319          | ] | Consultar    |           |
| Categoria                  | PER  | Persona Natural |   |              |           |
| Número cliente             |      |                 | ] | <i>\</i> ∂   | Consultar |
|                            |      |                 |   |              |           |

Una vez que le damos en consultar copiaremos el número de cliente "BP"

|                                                                                        | Haga clic en<br>1000053125                                                                                                    |           |
|----------------------------------------------------------------------------------------|----------------------------------------------------------------------------------------------------|-----------|
| Tipo Documento C                                                                       | ⊡ dula de                                                                                                    |           |
| Número documento 1                                                                     | 723929319                                                                                                    | ₩Ê        |
| Categoria P                                                                            | ER Persona Natu                                                                                                    |           |
| Número cliente 1                                                                       | 000053125                                                                                                    |           |
| Caso Especial                                                                          |                                                                                                    | Consultar |
| tos del cliente<br>Pais                                                                | EC Ecuador                                                                                                    |           |
| tos del cliente<br>Pais                                                                | EC Ecuador                                                                                                    |           |
| tos del cliente<br>Pais<br>Sociedad                                                    | EC Ecuador                                                                                                    |           |
| tos del cliente<br>Pais<br>Sociedad<br>Población                                       | EC Ecuador                                                                                                    |           |
| tos del cliente<br>Pais<br>Sociedad<br>Población<br>Nombres                            | EC Ecuador<br>ITO1 QUITO<br>LUIS FERNANDO                                                                                                |           |
| tos del cliente<br>Pais<br>Sociedad<br>Población<br>Nombres<br>Apellidos               | EC Ecuador<br>EC UITO<br>LUIS FERNANDO<br>VENEGAS JACOME                                                                                 |           |
| tos del cliente Pais Sociedad Población Nombres Apellidos Dirección                    | EC Ecuador<br>EC Ecuador<br>1701 QUITO<br>LUIS FERNANDO<br>VENEGAS JACOME<br>AVENIDA INES GANGOTENA CHILLANES                            |           |
| tos del cliente Pais Sociedad Población Nombres Apellidos Dirección Correo electrónico | EC Ecuador<br>EC Ecuador<br>1701 QUITO<br>LUIS FERNANDO<br>VENEGAS JACOME<br>AVENIDA INES GANGOTENA CHILLANES<br>LVENEGAS584@PUCE.EDU.EC |           |

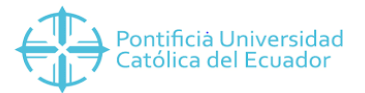

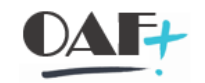

Con la siguiente ruta abriremos una nueva pantalla para proceder a facturar.

| Menú 🔪 🌄 🔇 🔇 🔽 🖙                                                                                                    | l 🎋 🎋 🖍 🔻 🔺                                            | 8HK 2122     |
|----------------------------------------------------------------------------------------------------|--------------------------------------------------------|--------------|
| SAP Easy Access                                                                                                    |                                                        |              |
| <ul> <li>Favoritos</li> <li>PROCESOS TESORERÍA</li> <li>Creación de Datos Maestros</li> <li>Ventas</li> <li>Facturación</li> <li>Electrónica Servicios</li> <li>Electrónica Inventacios</li> </ul>                                                                                                    |                                                        |              |
| Facturación Productos                                                                                                    |                                                        | Haga clic en |
| 💙 🔚 Crear Factura                                                                                                    | Ejecutar en ventana nueva                              |              |
| <ul> <li>MBE - (1) Consultar Sto</li> <li>ZSD_GESTION_TES - (2)</li> <li>VA01 - (3) Crear Order</li> </ul>                                                                                                    | ck de Inventario<br>Creación / Consulta Rápida Cliente |              |
| • 🔶 VA02 - Modificar Order                                                                                                    | Ejecutar: (3) Crear Orden de Venta (2                  |              |
| • ★ VL01N - (4) Registro S                                                                                                    | <u>V</u> isualizar documentación                       |              |
| • 🛧 VF01 - (5) Facturar de —<br>• 📩 ZSD_GESTION_TES - (                                                                                                    | Modificar favoritos                                    |              |
| • 🛨 VF03 - (7) Visualizar / I                                                                                                    | <u>B</u> orrar favoritos                               |              |
| Crear Nota de Crédito                                                                                                    | <u>I</u> nsertar carpeta                               |              |
| Reportes Recaudaciones Quentas por Quentas por Quentas quentas quentas quentas quentas quentas quentas quentas quentas quentas quentas quentas quentas quentas quentas quentas quentas quentas quentas quentas quent | Insertar transacción                                   |              |
| Eacturación con Cotizaciones                                                                                                    | Insertar otros objetos                                 |              |
| > Facturación con Contratos de                                                                                                    | <u>C</u> rear enlace con el desktop                    |              |
| > 📙 Cuadre Diario de Caja                                                                                                    |                                                        |              |

Llenamos los siguientes campos a diferencia de la facturación normal aquí utilizaremos en clase de pedido ZE, esta E es la que nos va a decir que se afecte el inventario. La organización de venta será de Quito el canal de distribución siempre 10, el sector es 00 y la oficina de ventas depende del punto de emisión al cual vamos afectar.

| ue ventas |
|-----------|
| ZE10      |
|           |
| 1000      |
| 10        |
| 00        |
| Q003 Q    |
|           |
|           |

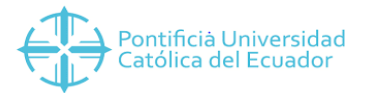

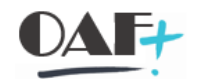

Vamos a pegar el número de BP en solicitante, llenamos el campo condic.pago con 0000, vers.incoterm con c si es cedula y r si es ruc depende el caso. Vamos a elegir el material que se va a vender y le damos en cantidad del pedido. Por ultimo le damos clic en el botón de precio que es el icono de moneda.

| Ped c/ Entrega QU  |                |               | Valor neto      |              | 45.00 US       | 5D             |                            |
|--------------------|----------------|---------------|-----------------|--------------|----------------|----------------|----------------------------|
| <u>Solicitante</u> | 1000053125     | LUIS FERNAN   | DO VENEGAS JACO | ME / AVENIDA | INES GANGOT    |                |                            |
| Destinat.mcía.     | 1000053125     | LUIS FERNAN   | DO VENEGAS JACO | ME / AVENIDA | INES GANGOT    |                |                            |
| Ref.cliente        |                |               | Fecha ref.clte. |              | Æ              | 1 🗳            |                            |
| Ventas Resu        | umen de posici | ones Deta     | lle posición Sd | çitante Apr  | ovisionamiento | Expedición     | Motivo de rechazo          |
| Fe.pref.entrg.     | D 16.07.       | 2019          | Centro sumin.   |              |                |                |                            |
| Entrega compl.     |                |               | Peso total      |              | Hag            | ja clic en     |                            |
| Bloqueo entrega    |                | ~             | Volumen         |              | 0.00           | nco.Ubicación1 |                            |
| Bloqueo factura    |                | ~             | Fecha de precio | 16.07.2019   | E              |                | l 🗈 💲 🚹 🌖 🔕 🗚 📝            |
| Condic.pago        | 0000 Fecha     | d.vencimiento | Inmediata       |              |                |                |                            |
| Vers.incoterm      | C Cedula       | 9             |                 |              |                |                |                            |
| Incoterms          | UN             |               |                 |              |                |                |                            |
| Inco.Ubicación1    |                | . 9 9 4       | 5               | Grupo        |                |                |                            |
| Posiciones (todas  | )              |               |                 |              |                |                |                            |
| Pos. Material      |                |               | Segr            | m.necesidad  | Cantidad de pe | dido UM R      | Denominación de posición   |
| 10 1CPLIO          | 0051           |               |                 |              |                | 1 UNI          | DICCIONARIO DEL ESPAÑOL EC |

Nos traerá esta pantalla en el caso de no tener precio le ponemos y si lo tiene no es necesario ingresar aquí.

| Menú 🛓 🤇             |         | <b>()</b> | 0         | Ŵ          | (î)      | 2 <u>4</u> | <b>▲</b> Å |     |          | 66                   |                     | Hł        | 4 \$   | 1        | 11     | *     |
|----------------------|---------|-----------|-----------|------------|----------|------------|------------|-----|----------|----------------------|---------------------|-----------|--------|----------|--------|-------|
| Crear Peo            | l c/ En |           | OUTTO     | <b>D</b> 1 | de po    | osició     | ón         |     |          |                      |                     |           |        |          |        |       |
| Posición<br>Material | ]       | Hag       | a clic en | <b>()</b>  | Tip      | io posi    | ción       | TA  | N P<br>D | osición e<br>ICCIONA | stándar<br>ARIO DEL | ESPAÍ     | ÑOL EC | UATO     |        |       |
| Ventas A             | Ven     | tas B     | Expedi    | ción       | Factura  | Со         | ndicio     | nes | Im       | putación             | Rep                 | artos     | Int    | erlocuto | or Te  | extos |
| Ctd.                 |         |           | 1 (       | JNI        | Neto     |            | - R        | 3   |          | 45.00                | USD                 |           |        |          |        |       |
|                      |         |           |           |            | Impues   | sto        |            |     |          | 0.00                 |                     |           |        |          |        |       |
| 9. E. E.             | 68 Reg  | .condici  | ón        | iii        | Análisis |            |            |     |          |                      |                     | 5¥<br>100 | Actual | izar     |        |       |
| Elem.pred            | io      |           |           |            |          |            |            |     |          |                      |                     |           |        |          |        |       |
| I ClCd               | Denomi  | nación    |           | Impor      | te       | l.         | Mon.       | por | UM       | Valor co             | ondición            |           | Mon.   | Status   | ConCon | Comp. |
| PR00                 | Precio  |           |           |            | 45       | .00 U      | ISD        |     | 1 UNI    |                      | 4                   | 5.00      | USD    |          | 1      |       |
|                      | Importe | bruto     |           |            | 45       | .00 U      | JSD        |     | 1 UNI    |                      | 4                   | 5.00      | USD    |          | 1      |       |
|                      | Descuer | ntos tota | ales      |            | 45       | .00 U      | JSD        |     | 1 UNI    |                      | 4                   | 5.00      | USD    |          | 1      |       |
|                      | Neto po | sición    |           |            | 45       | .00 U      | JSD        |     | 1 UNI    |                      | 4                   | 5.00      | USD    |          | 1      |       |
| MWST                 | IVA rep | ercutido  |           |            | 0.       | 000 🖁      |            |     |          |                      |                     | 0.00      | USD    |          | 0      |       |
|                      | Importe | total     |           |            | 45       | .00 U      | JSD        |     | 1 UNI    |                      | 4                   | 5.00      | USD    |          | 1      |       |
|                      | 5       |           |           |            |          |            |            |     |          |                      |                     |           |        |          |        |       |

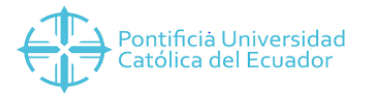

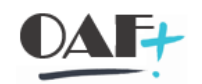

## Le damos clic en guardar.

| Ped c/ Entrega   Haga clic en   ERNANDO VENEGAS JACOME / AVENIDA INES GANGOT   Destinat.mcia.   ERNANDO VENEGAS JACOME / AVENIDA INES GANGOT   Ref.cliente   Fe.pref.entrg.   D   16.07.2019   Centro sumin.   Entrega compl.   Peso total   Bloqueo entrega   Volumen   0.000   Bloqueo factura   Vers.incoterm   Condic.pago   0000   Fecha d.vencimiento Inmediata   Vers.incoterm   Vers.incoterm   Condic.pago   Posiciones (todas)   Pos.   Material   Segm.necesidad   Cantidad de pedido   UM R   Denominación de posición                                                                                                    | Crear Ped 🥣        | Rapar      | (Ctrl+S)L    | Resur   | nen           |         |           |      |               |               |       |        |   |                   |          |   |
|----------------------------------------------------------------------------------------------------|--------------------|------------|--------------|---------|---------------|---------|-----------|------|---------------|---------------|-------|--------|---|-------------------|----------|---|
| estinat.mcia.       ERNANDO VENEGAS JACOME / AVENIDA INES GANGOT.         ef.cliente       Fecha ref.clte.         Ventas       Resumen de posiciones       Detalle posición         Sd.citante       Aprovisionamiento       Expedición         Motivo de rechazo         Fe.pref.entrg.       D       16.07.2019       Centro sumin.         Entrega compl.       Peso total       0 KG         Bloqueo entrega       Volumen       0.000         Bloqueo factura       Venca Volumen       0.000         Bloqueo factura       Vecha d.vencimiento Inmediata         Vers.incoterm       C       Cedula         Inco.Ubicación1       Esterial       Segm.necesidad       Cantidad de pedido       UM       R       Denominación de posición         Posiciones (todas)       Segm.necesidad       Cantidad de pedido       UM       Directionalero per sepañol per sepañol per                                                                                                    | ed c/ Entrega      | laga cli   | ic en 田.     | ERNAN   | Valor neto    | AS JACO | ME / AVE  | NIDA | 45.00         | USD           | 2     |        |   |                   |          |   |
| Ef.cliente       Fecha ref.cte.         Ventas       Resumen de posiciones       Detalle posición       Sd citante       Aprovisionamiento       Expedición       Motivo de rechazo         Fe.pref.entrg.       D       16.07.2019       Centro sumin.       Entrega compl.       Peso total       0 KG         Bloqueo entrega       Volumen       0.000       Bloqueo factura       Ventas       Fecha de precio       16.07.2019         Condic.pago       0000       Fecha d.vencimiento       Inmediata       Vers.incoterm       C       Cedula         Inco.Ubicación1       Inco.Ubicación1       Segm.necesidad       Cantidad de pedido       UM       R       Denominación de posición         Posiciones (todas)       Segm.necesidad       Cantidad de pedido       UM       Directionageto per sepañol per sepañol per sepaño                                                                  | estinat.mcía.      |            |              | ERNAN   | NDO VENEGA    | S JACOI | ME / AVE  | NIDA | INES GANGO    | <u></u><br>ОТ |       |        |   |                   |          |   |
| Ventas       Resumen de posiciones       Detalle posición       Sd citante       Aprovisionamiento       Expedición       Motivo de rechazo         Fe.pref.entrg.       D       16.07.2019       Centro sumin.       Entrega compl.       Peso total       0 KG         Bloqueo entrega       Volumen       0.000       Bloqueo factura       Ventas       Fecha de precio       16.07.2019         Condic.pago       0000       Fecha d.vencimiento Inmediata       Vers.incoterm       C       Cedula         Inco.Ublicación1       Inco.Ublicación1       Inco.Ublicación1       Inco.Ublicación1       Inco.Ublicación1         Posiciones (todas)       Posiciones       Segm.necesidad       Cantidad de pedido       UM       R       Denominación de posición                                                                                                    | ef.cliente         |            |              |         | Fecha ref.c   | lte.    |           |      |               | 2             | 0     |        |   |                   |          |   |
| Ventas       Resumen de posiciones       Detalle posición       Sd citante       Aprovisionamiento       Expedición       Motivo de rechazo         Fe,pref.entrg.       D       16.07.2019       Centro sumin.                                                                                                    |                    |            |              |         |               |         |           |      |               |               |       |        |   |                   |          |   |
| Fe.pref.entrg.       D       16.07.2019       Centro sumin.         Entrega compl.       Peso total       0 KG         Bloqueo entrega       Volumen       0.000         Bloqueo factura       Fecha de precio       16.07.2019         Condic.pago       0000       Fecha d.vencimiento Inmediata         Vers.incoterm       C       Cedula         Incoterms       UN         Posiciones (todas)       Segm.necesidad       Cantidad de pedido       UM         Pos.       Material       Segm.necesidad       Cantidad de pedido       UM       Directionagio feeta feeta f | Ventas Resu        | umen d     | e posiciones | Deta    | alle posición | Sď      | itante    | Apr  | ovisionamient | to            | Exped | lición |   | Motivo de rechazo |          |   |
| Fe.pref.entrg.       D       16.07.2019       Centro sumin.         Entrega compl.       Peso total       0 KG         Bloqueo entrega       Volumen       0.000         Bloqueo factura       Fecha de precio       16.07.2019         Condic.pago       0000       Fecha de precio       16.07.2019         Condic.pago       0000       Fecha d.vencimiento Inmediata       Vers.incoterm         Vers.incoterm       C       Cedula       Inco.Ubicación1         Inco.Ubicación1       Segm.necesidad       Cantidad de pedido       UM         Posiciones (todas)       Segm.necesidad       Cantidad de pedido       UM       Directionagio factoria                                                                                                    |                    |            |              |         |               | - 72    |           |      |               |               |       |        |   |                   |          | _ |
| Entrega compl. Peso total O KG<br>Bloqueo entrega Volumen 0.000<br>Bloqueo factura Fecha de precio 16.07.2019<br>Condic.pago 0000 Fecha d.vencimiento Inmediata<br>Vers.incoterm C Cedula<br>Incoterms UN<br>Inco.Ubicación1<br>Posiciones (todas)<br>Pos. Material Segm.necesidad Cantidad de pedido UM R Denominación de posición<br>10 (PL/10005)                                                                                                    | Fe.pref.entrg.     | D          | 16.07.2019   |         | Centro sum    | nin.    |           |      |               |               |       |        |   |                   |          | 1 |
| Bloqueo entrega       Volumen       0.000         Bloqueo factura       Fecha de precio       16.07.2019         Condic.pago       0000       Fecha d.vencimiento Inmediata         Vers.incoterm       C       Cedula         Incoterms       UN         Inco.Ubicación1       Fecha (Precio         Posiciones (todas)       Grupo         Pos.       Material         In CEPLIDOD51       Segm.necesidad                                                                                                    | Entrega compl.     |            |              |         | Peso total    |         |           |      | 0 1           | KG            |       |        |   |                   |          |   |
| Bloqueo factura  Fecha de precio 16.07.2019 Condic.pago 0000 Fecha d.vencimiento Inmediata Vers.incoterm C Cedula Incoterms UN Inco.Ubicación1  Posiciones (todas) Posiciones (todas) Pos. Material Segm.necesidad Cantidad de pedido UM R Denominación de posición 10 (CPL 10005)                                                                                                    | Bloqueo entrega    |            |              | ~       | Volumen       |         |           |      | 0.000         |               |       |        |   |                   |          |   |
| Condic.pago       0000       Fecha d.vencimiento Inmediata         Vers.incoterm       C       Cedula         Incoterms       UN         Inco.Ublicación1         Posiciones (todas)         Pos.       Material         Segm.necesidad       Cantidad de pedido       UM         No CPLIDOD51       UNIX       DICCIONARIO DEL ESPAÑOL EC                                                                                                    | Bloqueo factura    |            |              | ~       | Fecha de p    | recio   | 16.07.    | 2019 |               |               |       |        |   |                   |          |   |
| Vers.incoterm       C       Cedula         Incoterms       UN         Inco.Ubicación1         Inco.Ubicación1         Posiciones (todas)         Pos.       Material         Segm.necesidad       Cantidad de pedido       UM         Naterial       Segm.necesidad       Cantidad de pedido       UM                                                                                                    | Condic.pago        | 0000       | Fecha d.vend | imiento | Inmediata     |         |           |      |               |               |       |        |   |                   |          |   |
| Incoterms UN Inco.Ubicación1  Rel Rel Rel Rel Rel Rel Rel Rel Rel Rel                                                                                                    | Vers.incoterm      | С          | Cedula       |         |               |         |           |      |               |               |       |        |   |                   |          |   |
| Inco.Ubicación1                                                                                                    | Incoterms          | UN         |              |         |               |         |           |      |               |               |       |        |   |                   |          |   |
| Posiciones (todas)         Pos.         Material         Segm.necesidad         Cantidad de pedido       UM R         Denominación de posición         10 (CPLI0005)                                                                                                    | Inco.Ubicación1    |            |              |         |               |         |           |      |               |               |       |        |   |                   |          |   |
| Posiciones (todas) Pos. Material Segm.necesidad Cantidad de pedido UM R Denominación de posición                                                                                                    | ree fir            | <b>B</b> 2 | 4 🛼 🖬 🌖      | 6       | Δ [/]         | 22      | Grupo     | Ţ    |               |               |       |        |   |                   |          |   |
| Pos. Material Segm.necesidad Cantidad de pedido UM R Denominación de posición                                                                                                    | Posiciones (todas) | )          |              |         |               |         |           |      |               |               |       |        |   |                   |          |   |
|                                                                                                    |                    |            |              |         |               | Seam    | n.necesid | ad   | Cantidad de   | e pedio       | lo    | UM     | R | Denominación de   | posición |   |
|                                                                                                    | Pos. Material      |            |              |         |               |         |           |      |               |               |       |        |   |                   |          |   |

Seguimos esta ruta y de damos clic en suministrar

| Menú 🔒                                                       | Doc.venta                              | ► <u>C</u> rea | r                                                                                     |                                        |                        | Σ 🎽 Do    | cume | nto      |
|--------------------------------------------------------------|----------------------------------------|----------------|---------------------------------------------------------------------------------------|----------------------------------------|------------------------|-----------|------|----------|
| Crear                                                        | <u>T</u> ratar<br>Pasar a              | Modi           | ificar                                                                                | ~~~~~~~~~~~~~~~~~~~~~~~~~~~~~~~~~~~~~~ | l.ch: <del>0</del> .F7 |           |      |          |
| Ped c/ Ei<br>Solicitant<br>Destinat.<br>Ref.client<br>Ventas | Entorno<br>Sistema<br>Ayuda<br>Resumen |                | r Haga clic en<br>r Suministrar<br>ar<br>r pe g signience<br>inistrar<br>urar k<br>ar | serie                                  | Ctrl+S<br>Shift+F3     | Expedició | n    | Motivo d |
| Bloqueo                                                      | entrega                                | ~              | Volumen                                                                               |                                        | 0.000                  |           |      |          |
| Bloqueo                                                      | factura                                | ~              | Fecha de precio                                                                       | 16.07.2019                             |                        |           |      |          |
| Condic.                                                      | pago                                   |                |                                                                                       |                                        |                        |           |      |          |
| Vers.inc                                                     | oterm                                  |                |                                                                                       |                                        |                        |           |      |          |
| Incoterr                                                     | ms                                     |                |                                                                                       |                                        |                        |           |      |          |
| Inco.Ub                                                      | icación1                               |                |                                                                                       |                                        |                        |           |      |          |
| REE                                                          |                                        | 🎬 🗟 📑 🔍 🚳 🗚    | ă [ 🧖 🛛 🗳 🎽                                                                           | Grupo 🎝                                |                        |           |      |          |
| Posicio                                                      | nes (todas)                            |                |                                                                                       |                                        |                        |           |      |          |
| Pos.                                                         | Material                               |                | Segm                                                                                  | n.necesidad                            | Cantidad de            | pedido UM | R    | Denomir  |
| <u></u>                                                      |                                        |                |                                                                                       |                                        |                        |           |      |          |
|                                                              |                                        |                |                                                                                       |                                        |                        |           |      |          |

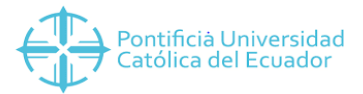

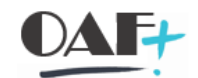

Nos va a mostrar esta pantalla donde va a estar el puesto de expedición en el cual se hace el descargue de la bodega, esto dependerá de cada sede. Automáticamente los campos fecha de selección y Pedido estarán llenos. Una vez que tenemos estos tres campos llenos le damos enter.

| Puesto de expedición    | [1CP0]  Puesto Exped. | Quito Centro Pub |
|-------------------------|-----------------------|------------------|
| Datos de pedido         |                       |                  |
| Fecha de selección      | 16.07.2019            |                  |
| Pedido                  | 7934                  | ~                |
| Desde posición          |                       |                  |
| Hasta posición          |                       |                  |
|                         |                       |                  |
| Clase entrega prefijada |                       |                  |
| Clase de entrega        |                       |                  |

Tendremos esta pantalla en la cual en las pestañas le vamos a dar clic en picking

| Entrega sali<br>Dest.merca | ida ncías 100005 | 3125 📑      | Fecha do<br>LUIS FERI   | cumento 1<br>NANDO VENEG | 6.07.<br>AS JA | 2019<br>COME / AVENIDA INE | ES GANGOTENA C       | HILLANES   | / 1701      |     |      |     |    |       |
|----------------------------|------------------|-------------|-------------------------|--------------------------|----------------|----------------------------|----------------------|------------|-------------|-----|------|-----|----|-------|
| Resume                     | en de posiciones | Picking     | Carga                   | Transporte               | Resu           | umen de status             | Datos movimientos    | s mercancí | as          |     |      |     |    |       |
| Fe.picking<br>Núm.almad    | 16.07<br>cén     | 7.2019<br>H | laga clic en<br>Picking | l.piq'd<br>glob          | ng<br>.WM      | A Picking no<br>No precisa | efectuado<br>OT p.WM |            |             |     |      |     |    |       |
| Pos                        | Material         | _           |                         | Ce.                      | Alm.           | Segm.necesidad             | Ctd.entreg.          | UM         | Ctd.picking | UM  | Lote | I P | SF | ePues |
| 10                         | 1CPLI00051       |             |                         | 1000                     | 1CP0           |                            | 1                    | UNI        |             | UNI |      | A   | 1  | 6.07. |
|                            | 1                |             |                         | ব                        |                |                            |                      |            |             |     |      |     |    |       |
|                            |                  |             |                         |                          |                |                            |                      |            |             |     |      |     | -  |       |

En el campo Ctd. Picking vamos a poner la cantidad de lo que hemos vendido y le damos clic en contabilizar SM.

| R.                            |                | چ 🗉 🌢                  |                                 | Contabilizar 9 | SM Visualizar Ila   | madas JII | r 💼 | H # 1        | 11     | 2 🗘 🍹      |
|-------------------------------|----------------|------------------------|---------------------------------|----------------|---------------------|-----------|-----|--------------|--------|------------|
|                               |                |                        |                                 |                | ontabilizar SM (Shi | ft+F8)    |     |              |        |            |
| iento 1<br>IDO VENEG          | 6.07.<br>AS JA | 2019<br>COME / AVENIDA | Haga clic en<br>Contabilizar SM | NES / 17       | 01                  |           |     |              |        |            |
| insporte                      | Resu           | umen de status         |                                 | mercancías     |                     |           |     |              |        |            |
| Stat.gl.piq.y<br>Status glob. | ng<br>WM       | C Picking<br>No pre    | g completo<br>ecisa OT p.WM     |                |                     |           |     |              |        |            |
| Ce.                           | Alm.           | Segm.necesidad         | d Ctd.entreg.                   | UM Ctd.        | picking UM          | Lote      | I P | S FePuestDis | HPu    | Cl.valor 📊 |
| 1000                          | 1CP0           |                        | 1                               | UNI 1          | UNI                 |           | С   | 16.07.201    | 9 00:0 | ^<br>~     |
|                               |                |                        |                                 |                |                     |           |     |              |        |            |

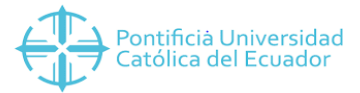

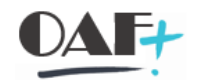

Vamos a ingresar por la siguiente ruta a la transacción VF01.

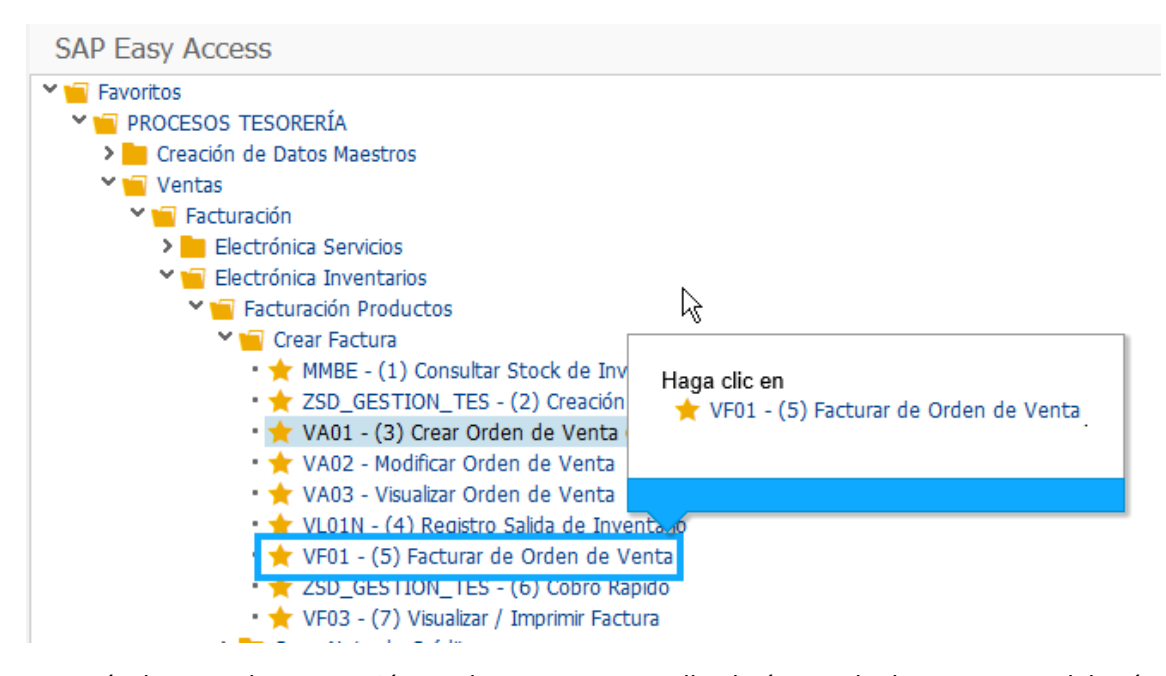

Después de poner la transacción tendremos esta pantalla el número de documento se deberá traer automáticamente siempre y cuando hagamos este proceso de forma continua. Si el número no nos sale solo le damos clic en el match y ponemos buscar sin ningún criterio de búsqueda y van a salir todos los documentos nos podemos guiar por hora y cajero realizado. Si tenemos el número solo le damos enter.

| Crear factura              |            |                                                                                                    |       |
|----------------------------|------------|----------------------------------------------------------------------------------------------------|-------|
| Datos por defecto          |            |                                                                                                    |       |
| Clase factura Haga clic on | ~          | FePrestServ                                                                                                    |       |
| Fecha factura              |            | Fecha de precio                                                                                                    |       |
|                            |            |                                                                                                    |       |
| Documento                  |            |                                                                                                    | -1    |
| Documento Pos. Tipo docum  | .comercial | Status de tratamiento                                                                                                    | Cla 📷 |
| 20000254                   |            | , and the second second | ^     |
|                            |            |                                                                                                    | ~     |

Una vez que damos enter se nos va abrir la información del material si todo es correcto le damos guardar.

| Introducir código de transacción o comando                                                              |                                        |                 |               |                                       |
|----------------------------------------------------------------------------------------------------|----------------------------------------|-----------------|---------------|---------------------------------------|
| Menú 🕽 🖉 🛄 🔇 🔗 🕄 🛛 🏭 Factura 🔞                                                                          | 🤌 🖶 H 🗛 🏠                              | 111 🗐           | <b>?</b> 🌣    |                                       |
| FACTURA Fabra (Ctrl+5) Factor r: Resumen, p                                                             | osiciones de factura                   |                 |               |                                       |
| EF10 FACTURA     Haga clic en     Valor neto       Responsable de     LUIS FERNANDO       Fecha factura | 45.00 U<br>VENEGAS JACOME / AVENIDA IN | SD<br>IES       |               |                                       |
| B Pos. Material                                                                                         | Den minac.posición                     | Ctd.facturada U | IM Valor neto | Mon Impte.im                          |
| 101CPLI00051                                                                                            | DICCIONARIO DEL ESPAÑOL E              | 10              | NI 45.00      | USD ^                                 |
|                                                                                                    |                                        |                 |               | · · · · · · · · · · · · · · · · · · · |

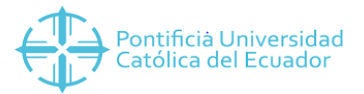

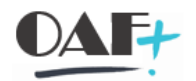

## Una vez guardado le damos en visualizar

| Menú 🔪 🕜 🔚 🔇 🔗 😒 🔗            | 6a 💦 Pool de fact | uras 🔥 Resumen facturas | 100      | 🔁 Lista de selección | Ð | E. |
|-------------------------------|-------------------|-------------------------|----------|----------------------|---|----|
| Crear factura                 |                   |                         |          |                      |   |    |
| Datos por defecto             | 69                |                         |          |                      |   |    |
| Clase factura                 | Haga ciic en      |                         |          |                      |   |    |
| Fecha factura                 |                   | 0                       |          |                      |   |    |
| Documentos a procesar         |                   |                         |          |                      |   |    |
| Documento Pos. Tipo docum.com | ercial Stat       | us de tratamiento       | Cla iii  |                      |   |    |
|                               | 0                 |                         | <u>^</u> |                      |   |    |
|                               |                   |                         | ¥ //     |                      |   |    |

#### Y nos trae la información del número factura

| 1enú 🔪 🔇                                                               | 🗄 🔇 🔕 🔛                 | 63 | Haga clic en<br>Gestión Tesoreria - Consulta | . Finanzas |  |
|------------------------------------------------------------------------|-------------------------|----|----------------------------------------------|------------|--|
| Factura Visu                                                           | ualizar                 |    |                                              |            |  |
|                                                                        |                         |    |                                              |            |  |
|                                                                        |                         |    |                                              |            |  |
| actura                                                                 | 1003000710              |    | वि                                           |            |  |
| Factura                                                                | 1003000710              |    | <u>]</u> a                                   |            |  |
| Factura<br>Más criterios de l                                          | [1003000710             |    | <u>]</u> &                                   | _          |  |
| Factura<br>Más criterios de l<br>Nº documento                          | [1003000710             |    | ]2                                           | -          |  |
| Factura<br>Más criterios de l<br>Nº documento<br>Sociedad              | [1003000710<br>Dúsqueda |    | <b>]</b> 2<br> }                             | _          |  |
| Factura<br>Más criterios de l<br>Nº documento<br>Sociedad<br>Ejercicio | [1003000710<br>Dúsqueda |    | <u>]</u> 2<br>                               |            |  |

## Regresamos a la pantalla de consulta BP y le damos clic en buscar deuda

| entificación del cliente                                                                             | e                                                                                                    |
|----------------------------------------------------------------------------------------------------|----------------------------------------------------------------------------------------------------|
| Tipo Documento<br>Número documento                                                                   | C Cédula de Identificación                                                                                                    |
| Categoria                                                                                            | PER Persona Natural                                                                                                    |
| Caso Especial                                                                                        | Consultar                                                                                                    |
| tos del cliente                                                                                      |                                                                                                    |
|                                                                                                    |                                                                                                    |
| Pais                                                                                                 | EC Ecuador                                                                                                    |
| Pais<br>Sociedad                                                                                     | EC Ecuador                                                                                                    |
| Pais<br>Sociedad<br>Población                                                                        | EC Ecuador                                                                                                    |
| Pais<br>Sociedad<br>Población<br>Nombres                                                             | EC Ecuador<br>ITO1 QUITO<br>LUIS FERNANDO                                                                                                    |
| Pais<br>Sociedad<br>Población<br>Nombres<br>Apellidos                                                | EC Ecuador<br>ITO1 QUITO<br>LUIS FERNANDO<br>VENEGAS JACOME                                                                                                    |
| Pais<br>Sociedad<br>Población<br>Nombres<br>Apellidos<br>Dirección                                   | EC Ecuador                                                                                                    |
| Pais<br>Sociedad<br>Población<br>Nombres<br>Apellidos<br>Dirección<br>Correo electrónico             | EC Ecuador                                                                                                    |
| Pais<br>Sociedad<br>Población<br>Nombres<br>Apellidos<br>Dirección<br>Correo electrónico<br>Teléfono | EC Ecuador                                                                                                    |
| Pais<br>Sociedad<br>Población<br>Nombres<br>Apellidos<br>Dirección<br>Correo electrónico<br>Teléfono | EC       Ecuador         I701       QUITO         LUIS FERNANDO         VENEGAS JACOME         AVENIDA INES GANGOTE         LVENEGAS584@PUCE.ED         Buscar Deuda         022327011 |

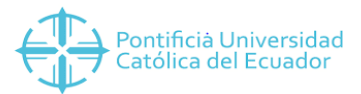

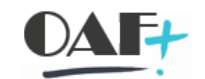

# Aquí vamos a ver el valor que vamos a cobrar y le damos doble clic

| Menú           | . 📀 🖫                                                                                 | 🔇 🔕 🕄 🛛 🕚 Re                                                                                | caudos 🛛 🖶 🚹                    | 14 1        | ) () () () () () () () () () () () () () | <u>5</u> 🖈                         | 😯 🔅            |                                |
|----------------|---------------------------------------------------------------------------------------|---------------------------------------------------------------------------------------------|---------------------------------|-------------|------------------------------------------|------------------------------------|----------------|--------------------------------|
| Ges            | tión Tesore                                                                           | ria - Buscar Deuda                                                                          |                                 |             |                                          |                                    |                |                                |
| Identi         | ficación Deudor                                                                       | ,<br>                                                                                       |                                 |             |                                          |                                    |                |                                |
| Num            | ero documento                                                                         | 1723929319001                                                                               |                                 | C Cédul     | ila de Identificació                     | n                                  |                | Limpiar                        |
| Detal          | e Deudor                                                                              |                                                                                             |                                 |             |                                          |                                    |                |                                |
| Soc.           | Cliente                                                                               | Apellido                                                                                    | No                              | mbre        |                                          |                                    | Nro. Documento | Calle y número                 |
| 10             | 1000053125                                                                            | VENEGAS JACOME                                                                              | ENEGAS JACOME LUIS FERNANDO     |             |                                          |                                    | 1723929319001  | AVENIDA INES GANGOTENA CHILLAN |
|                |                                                                                       |                                                                                             |                                 |             |                                          |                                    |                |                                |
| Detall         | e documento;<br>orte a pagar                                                          | Haga clic en<br>Referen                                                                     |                                 |             |                                          |                                    |                |                                |
|                | e documento:<br>orte a pagar                                                          | Haga clic en<br>Refereni                                                                    |                                 |             |                                          |                                    |                |                                |
| Detall<br>Impo | e documento:<br>orte a pagar                                                          | Haga clic en<br>Refereni.                                                                   | Clase Nº doc. Texto             | Ref.fact.   | Clave referencia 3                       | ΣImpte                             |                |                                |
| Detall<br>Impo | e documento<br>orte a pagar<br>() Υ . Σ<br>cha doc. Refe<br>.07.2019 1003             | Haga clic en<br>Referen<br>a a liter a<br>ren a Clave de referencia<br>a referencia 5000710 | Clase Nº doc. Texto<br>QV 80000 | Ref.fact.   | Clave referencia 3                       | ΣImpte<br>45.00                    |                |                                |
| Detall<br>Impo | e documento<br>orte a pagar<br>Prese a pagar<br>cha doc. Refe<br>1002<br>1002<br>1003 | Haga clic en<br>Referen<br>ren a Cave de referencia<br>referencia 8000710                   | Clase Nº doc. Texto<br>QV 80000 | Ref.fact. ( | Clave referencia 3                       | ΣImpte<br>45.00<br>• <b>45.0</b> 0 |                |                                |

#### Posteriormente le damos clic a recaudos.

| SAP EasyAccess                                  | izar 🔲 Gestión Tesoreria - Buscar D.              | O »              |                                |
|-------------------------------------------------|---------------------------------------------------|------------------|--------------------------------|
| 📜 ★ Introducir código de transacción o coma     | indo                                              |                  |                                |
| Menú 🔪 🚽 🔇 🚫 🔕 Recaud                           | los 🕆 H H 👌 🗅 🗘 🕄 🔽                               | <mark>?</mark> * |                                |
| Gestión Tesoreria - Buscar Deuda                | r d da seleccionada (Ctrl+F12)                    |                  |                                |
| Identificación Deudor                           | Haga clic en                                      |                  |                                |
| Numero documento 1723929319001                  | S Recaudos Ja de Identificación                   |                  | Limpiar                        |
| Detalle Deudor                                  |                                                   |                  |                                |
| Soc. Cliente Apellido                           | Nombre                                            | Nro. Documento   | Calle y número                 |
| 10 1000053125 VENEGAS JACOME                    | LUIS FERNANDO                                     | 1723929319001    | AVENIDA INES GANGOTENA CHILLAN |
| Detalle documentos a cancelar                   |                                                   |                  |                                |
|                                                 |                                                   |                  |                                |
| Importe a pagar 45.00                           |                                                   |                  |                                |
|                                                 |                                                   |                  |                                |
| Fecha doc. Referencia Clave de referencia Clase | Nº doc. Texto Ref.fact. Clave referencia 3 ΣImpte |                  |                                |
| V16.07.2019 10030007 1003000710 QV              | 80000                                             |                  |                                |
| 100300 17                                       | = 45.00<br>45.0                                   |                  |                                |
|                                                 | ** 4 <b>3.0</b> _                                 |                  |                                |

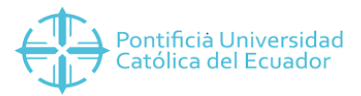

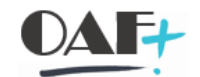

Vamos a escoger la forma de pago y vamos a poner el monto, aquí podemos darnos cuenta que en el campo falta por asignar aún tiene un saldo.

| Gestión Tesoreria - Recau    | dos           |             |                |                |               |
|------------------------------|---------------|-------------|----------------|----------------|---------------|
| Datos contables              |               | Cliente     | S              |                |               |
| Moneda de pago               | USD           | Soc.        | Cliente        | Apellido       | Nombre        |
| Fecha de contabilización     | 16.07.2019    | 10          | 1000053125     | VENEGAS JACOME | LUIS FERNANDO |
| Monto total a pagar          | 45.00         |             |                |                |               |
| Falta por asignar            | 5.00          |             | $\mathbb{R}$   |                |               |
| Cont.Efectivo Cambio         | 0.00          | Haga<br>CHE | clic en<br>QUE |                |               |
| Formas de pago               |               |             |                |                |               |
| Soc. Tipo Texto tipo de pago |               |             |                |                |               |
| 1000 T001 EFECTIVO           |               |             | ^              | EECTIVO        |               |
| 1000 T002 CHEQUE             |               |             | × [            | FECTIVO        |               |
| 1000 T003 CXC PALIG          |               |             | B              | MONTO MONE     |               |
| 1000 T004 DINERS CLUB CORRIE | NTE           |             |                | 40.00 USD      |               |
| 1000 T005 DINERS CLUB DIFERI |               |             | _ 8            |                |               |
| 1000 T006 DISCOVER-PUCE DIF. | SIN INTERESES |             | _ 8            |                |               |
| 1000 T007 VISA PICHINCHA COR |               |             | - 8            |                |               |
| 1000 T008 VISA PICHINCHA DIF |               |             | 8              |                |               |
| 1000 T010 MASTERCARD PICHIN  |               |             | - 8            |                |               |
| 1000 T011 VISA ELECTRON      |               |             | - 8            |                |               |
| 1000 T012 VISA BG CORRIENTE  |               |             | - 8            |                |               |
| 1000 T013 VISA BG DIFERIDO   |               |             |                |                |               |
| 1000 T014 VISA/MASTER BCO II | TER CORRIENTE |             |                |                |               |
| 1000 T015 VISA/MASTER BCO I  | TER DIFERIDO  |             |                |                |               |
| 1000 T016 VISA AUSTRO CORRI  | ENTE          |             |                |                |               |
| 1000 T017 VISA AUSTRO DIFER  | IDO           |             |                |                |               |
| 1000 T018 PACIFICARD CORRIEN | ITE           |             | ^              |                |               |
|                              | n             |             | ~              |                |               |
| < >                          |               | <           | >              |                |               |

Una vez que se completa el valor en este caso con otra forma de pago le damos en contabilizar.

| Menú    |          | ) 🗒 🔇 😂 🕄           | 6 Contabili   | zar | <u>.</u> ] , | Ver L | og        | 8 H K        | 和自身       | 5 🗶 🗘 | · 😯 🐄       |
|---------|----------|---------------------|---------------|-----|--------------|-------|-----------|--------------|-----------|-------|-------------|
| Gest    | ión T    | esoreria - Recau    | dos           |     |              |       |           |              |           |       |             |
| Datos   | contable | es                  |               | Hag | ja cli       | c en  |           |              |           |       |             |
| Moned   | la de pa | igo                 | USD           | 6   | ) Co         | ntab  | ilizar    | pellido      |           |       | Nombre      |
| Fecha   | de cont  | tabilización        | 16.07.2019    |     |              |       |           | 'ENEGAS JA   | COME      |       | LUIS FERNAN |
| Monto   | total a  | pagar               | 45.00         |     |              |       |           |              |           |       |             |
| Falta p | or asign | ar                  | 0.00          |     | 5            | 6     |           |              |           |       |             |
| 🗸 Con   | t.Efecti | vo Cambio           | 0.00          | <   | >            |       |           |              | ш         |       |             |
| Formas  | de pag   | JO                  |               |     |              |       | Detalle f | orma de pago | 0<br>0    |       |             |
| Soc.    | Tipo     | Texto tipo de pago  |               | 1   | E N          | И     | E         |              | ΣιΣ       | /     |             |
| 1000    | T001     | EFECTIVO            |               |     |              | ^     |           |              |           |       |             |
| 1000    | T002     | CHEQUE              |               |     |              | ~     | CF        | IEQUE        |           |       |             |
| 1000    | T003     | CXC PALIG           |               |     |              |       | R         | M            | ONTO MONE |       |             |
| 1000    | T004     | DINERS CLUB CORRIE  | NTE           |     |              |       |           |              | 5.00 USD  |       |             |
| 1000    | T005     | DINERS CLUB DIFERID | 00            |     |              |       |           |              | _         |       |             |
| 1000    | T006     | DISCOVER-PUCE DIF.  | SIN INTERESES |     |              |       |           |              |           |       |             |
| 1000    | T007     | VISA PICHINCHA COR  | RIENTE        |     |              |       |           |              |           |       |             |
| 1000    | T008     | VISA PICHINCHA DIFE | ERIDO         |     |              |       |           |              |           |       |             |

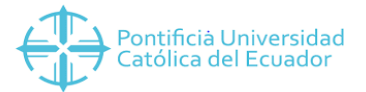

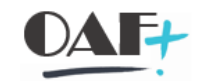

# Regresamos a la anterior pantallita donde estaba el valor de factura.

| Menú 🔪 🌏 🔚 🔇 🔕 🄇          | 3 🦻 🗅 | Haga clic en<br>Factura Visualizar | 🕻 Finanzas | I. 🗗 | 會出格 |
|---------------------------|-------|------------------------------------|------------|------|-----|
| Factura Visualizar        |       |                                    |            |      |     |
| Factura                   | -     | <u>a</u>                           |            |      |     |
| Más criterios de búsqueda |       |                                    |            |      |     |
| Nº documento              | ]     | 2                                  |            |      |     |
| Sociedad                  |       | *//                                |            |      |     |
| Ejercicio                 |       |                                    |            |      |     |
| Referencia                |       |                                    |            |      |     |
| Ejec.búsqueda             |       |                                    |            |      |     |

# Seguimos esta ruta y le damos Salida

| SAP Easy Access                                | 🔳 Factura Visualizar                               | • »                                                     |
|------------------------------------------------|----------------------------------------------------|---------------------------------------------------------|
| 📰 ★ Introducir código                          | de transacción o comando                           |                                                         |
| Menú<br>Factura<br>Factu<br>Pasar a<br>Entorno |                                                    | Ctrl+F11 anzas 📮 📴 🛔<br>Ctrl+F10                        |
| <u>S</u> istema<br>Factura <u>A</u> yuda       | Cancelar     Pool de facturas     Grabar           | Ctrl+Shift+F Haga clic en<br>Shift+F <u>D</u> ar salida |
| Nº documento                                   | Auto <u>r</u> iz.contabilidad<br>Co <u>n</u> cluir |                                                         |
| Ejercicio                                      | <u>D</u> ar salida<br><u>F</u> inalizar            | Shift+F3                                                |
| H Ejec.búsqueda                                |                                                    |                                                         |

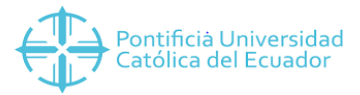

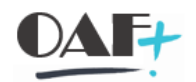

## Le damos clic en el icono que está en azul para poder imprimir

| 🔄 Mensaje InfDet |                     |                |            |                |                |              |
|------------------|---------------------|----------------|------------|----------------|----------------|--------------|
| Mensajes         |                     |                |            |                |                |              |
| Clase mensaje    | Denominación        | Fecha creación | Hora-creac | Status proceso | Medio de envío | iii          |
| ZRD0             | Documento 6RI       | 16.07.2019     | 11:52:48   | 1              | 1              | ^            |
| ZRD1             | Impresión Documento | 16.07.2019     | 11:52:48   | 1              | 1              | ~            |
|                  |                     |                |            |                |                |              |
|                  |                     |                |            |                |                |              |
|                  |                     |                |            |                |                |              |
|                  |                     |                |            |                |                |              |
|                  |                     |                |            |                |                |              |
|                  |                     |                |            |                |                |              |
|                  |                     |                |            |                |                |              |
|                  |                     |                |            |                |                |              |
|                  |                     |                | N          |                |                | ^            |
|                  |                     |                | 13         |                |                | $\mathbf{v}$ |
| < > m            |                     |                |            |                | < >            |              |

📀 😫 膏 🔞 Opciones de impresión

Una vez que visualizamos la factura damos clic en donde ponemos las transacciones y escribimos PDF! Para darle salida a la factura o guardar en tal caso.

| PDF! comando                                                                                                    |                                                                                                    |                                                                                             |   |
|----------------------------------------------------------------------------------------------------|----------------------------------------------------------------------------------------------------|---------------------------------------------------------------------------------------------|---|
| uí , ♥ 등 ♥ ⊗ ⊗<br>Vista de impresión para<br>Se ingresó texto en el<br>campo de texto.                                                                         | a y archivar 🕀 🗨 🖶 🖁                                                                                          | M 1111 .                                                                                    | ] |
| Pontificia Universidad<br>Católica del Ecuador                                                                                                    | Factura                                                                                                    |                                                                                             |   |
| RUC: 1790105601001<br>Avenida 12 de Octubre 1076, Vicente Ramón Roca<br>PBX: (02) 299-1700<br>Somos contribuyentes especiales. Resolución N* 155 del 24/04/199 | 1<br>19-No retener Impuesto a la Renta                                                                        |                                                                                             |   |
| Cliente: VENEGAS JACOME LUIS FERNANDO<br>Código: 1000053125<br>RUC/CI: 1723929319                                                                              |                                                                                                    |                                                                                             |   |
| Dirección: AVENIDA INES GANGOTENA CHILLANES<br>Correo: LVENEGAS584@PUCE.EDU.EC<br>Fecha: 16.07.2019                                                            |                                                                                                    |                                                                                             |   |
|                                                                                                    |                                                                                                    |                                                                                             |   |
| CANT DETALLE                                                                                                    | VALOR UNITARIO                                                                                                | VALOR TOTAL                                                                                 |   |
| CANT DETALLE 1 1 CPLI00051 DICCIONARIO DEL ESPAÑOL                                                                                                    | VALOR UNITARIO<br>ECUATO \$ 45.00                                                                             | VALOR TOTAL<br>\$ 45.00                                                                     |   |
| CANT DETALLE<br>1 ICPLI00051 DICCIONARIO DEL ESPAÑOL<br>Forma de Fago: EFECTIVO =40.00                                                                         | VALOR UNITARIO<br>ECUATO \$ 45.00<br>SUBTOTAL:                                                                | VALOR TOTAL<br>\$ 45.00<br>\$ 45.00                                                         |   |
| CANT DETALLE<br>1 1CPLI00051 DICCIONARIO DEL ESPAÑOL<br>Forma de Pago: EFECTIVO =40.00<br>CHEQUE =5.00                                                         | VALOR UNITARIO<br>ECUATO \$ 45.00<br>SUBTOTAL:<br>DESCUENTO:                                                  | VALOR TOTAL<br>\$ 45.00<br>\$ 45.00<br>\$ 0.00                                              |   |
| CANT DETALLE<br>1 1CPLI00051 DICCIONARIO DEL ESPAÑOL<br>Forma de Pago: EFECTIVO =40.00<br>CHEQUE =5.00                                                         | VALOR UNITARIO<br>ECUATO \$ 45.00<br>SUBTOTAL:<br>DESCUENTO:<br>TOTAL VENTA:                                  | VALOR TOTAL<br>\$ 45.00<br>\$ 45.00<br>\$ 0.00<br>\$ 45.00                                  |   |
| CANT DETALLE<br>1 1CPLI00051 DICCIONARIO DEL ESPAÑOL<br>Forma de Pago: EFECTIVO =40.00<br>CHEQUE =5.00                                                         | VALOR UNITARIO<br>ECUATO \$ 45.00<br>SUBTOTAL:<br>DESCUENTO:<br>TOTAL VENTA:<br>TOTAL CON IVA 12%:            | VALOR TOTAL<br>\$ 45.00<br>\$ 45.00<br>\$ 0.00<br>\$ 45.00<br>\$ 45.00<br>\$ 0.00           |   |
| CANT DETALLE<br>1 1CPLI00051 DICCIONARIO DEL ESPAÑOL<br>Forma de Pago: EFECTIVO =40.00<br>CHEQUE =5.00                                                         | VALOR UNITARIO<br>ECUATO \$ 45.00<br>SUBTOTAL:<br>DESCUENTO:<br>TOTAL VENTA:<br>TOTAL CON IVA 12%:<br>IVA 12% | VALOR TOTAL<br>\$ 45.00<br>\$ 45.00<br>\$ 0.00<br>\$ 45.00<br>\$ 0.00<br>\$ 0.00<br>\$ 0.00 |   |